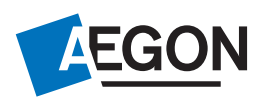

## Aegon aanvraag **IAS** Ontslag Hoofdelijke Aansprakelijkheid via DIAS

DIAS heeft een handleiding voor het geven van advies voor relatiebreuk. Deze kunt u vinden via: https://files.dias.nl/downloads/Handleiding%20verkrijging%20volledige%20eigendom.pdf

## Kenmerken om uw aanvraag OHA in te dienen

- Adviestraject onderdeel Aanleiding advies
- Verkrijging volledige eigendom

Venster Nieuwe woonsituatie / onderdeel Inventarisatie / Soort adviesvraag

• Verkrijging volledige eigendom

Aanvraagmodule openen en vul de verplichte gegevens aan volgens het HDNschema van Aegon

- Onderdeel Hypotheek bij het veld Soort aanvraag "Interne oversluiting"
- (je kunt dit wijzigen door in het menu Instellingen te kiezen voor Alle velden toegankelijk maken).
- Kies in het veld Aanvraag heeft betrekking op voor de optie "Echtscheiding"

## Aanvraaqmodule naar de entiteit Toelichting via de '+ Toevoegen' een toelichting toevoegen. Vul hier in:

- Hoofdelijk ontslag
- Standaard leennormen ' óf ' Explain OHA (maak een keuze)

📸 Aanvraagmodule - Aegon - Aanvrager: A.H. de Cliënt. Verkrijging volledige eigendom Plein 1 b Amsterdam

| Instellingen Help                                                                                                    |                                                                                                    |
|----------------------------------------------------------------------------------------------------|----------------------------------------------------------------------------------------------------|
| Hypotheekrever Huidige woning Woning: bestand Hypotheek: Aegon Hypotheken -Andere verzekering -Notaris -Dataleverancier Toallektives Intermediair | Toelichting (opmerkingen die van invloed kan zijn op de beoordeling van de aanvraag)                                                                                                    |
|                                                                                                    | III LET OP III       III LET OP III       III LET OP III       III LET OP III       III LET OP III       III Let op in dischonische aanvraag waarbij het toelichtingsblok is ingevuid kan NET automatisch door de geldversteekker worden afgehandeld. De aanvraag gaat eerst naar een behandelaar alvotens de oftens wordt opgemaakt. Toelichting kan dus vertraging opleveren: Gebruik dit |
| 🕂 Toevoegen 🛏 Verwijderen                                                                                                    | Vorige Volgende O Enter - volgend verplicht veld                                                                                                    |

Wanneer alle verplichte gegevens ingevuld zijn, klik op de knop Verzenden

Komt u er niet helemaal uit met het invullen in uw adviespakket? Neem dan contact op met de helpdesk van Dias.

Aegon Hypotheken B.V. Aegon Levensverzekering N.V. Aegon Bank N.V. Postbus 23002 8900 MC Leeuwarden Aegon Hypotheken B.V. is statutair gevestigd te Den Haag, handelsregister 52054454. Aegon Hypotheken B.V. is ingeschreven in het register dat de AFM aanhoudt. Aegon Levensverzekering N.V. is statutair gevestigd te Den Haag, handelsregister 27095315. Aegon Bank N.V. is statutair gevestigd te Den Haag, handelsregister 30100799. Aegon Levensverzekering N.V. en Aegon Bank N.V. zijn ingeschreven in het register dat de AFM en DNB aanhouden. Aegon is een handelsnaam van Aegon Hypotheken B.V., Aegon Levensverzekering N.V. en Aegon Bank N.V.